如何测试宽带速度?如何测试网络质量

1、许多电脑工具软件都具备这个功能,比如以电脑管家为例,点开图标后,选择右下角 的工具箱。

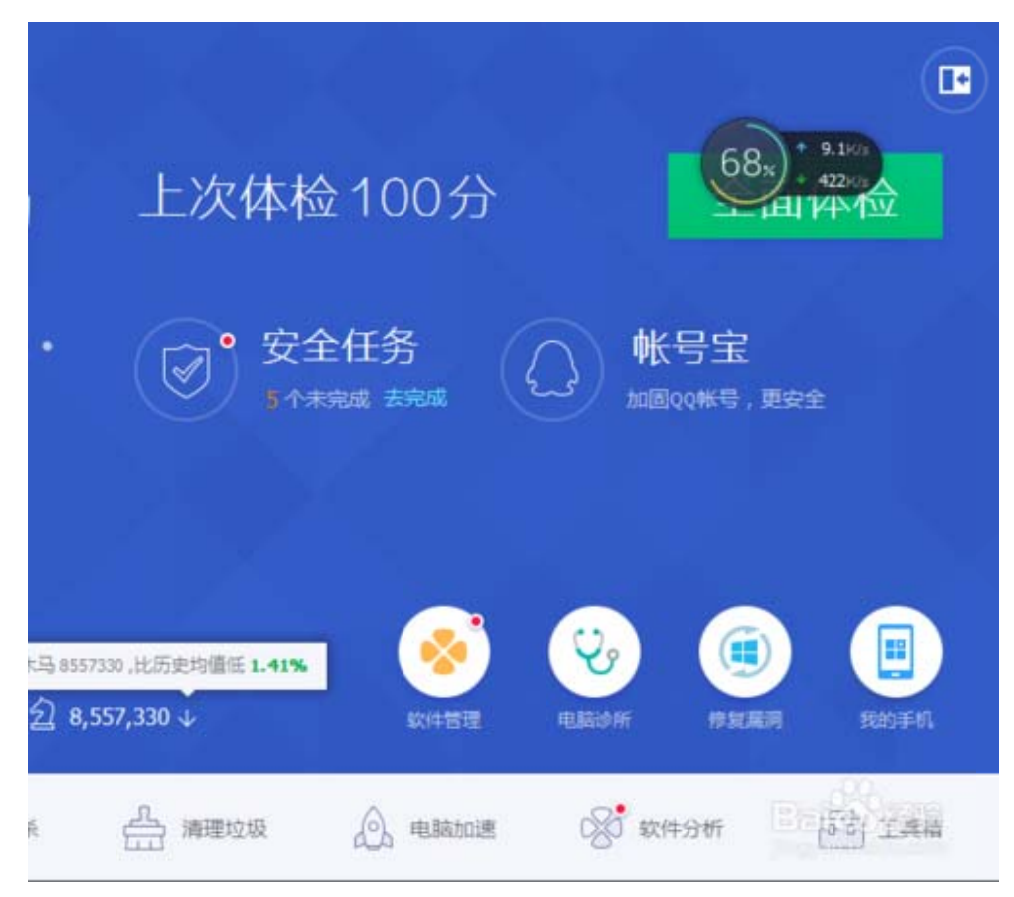

2、进入工具箱后依次在左侧工具条中选择<常用>,在常用工具中找到<测试网速>工具, 如下图所示。

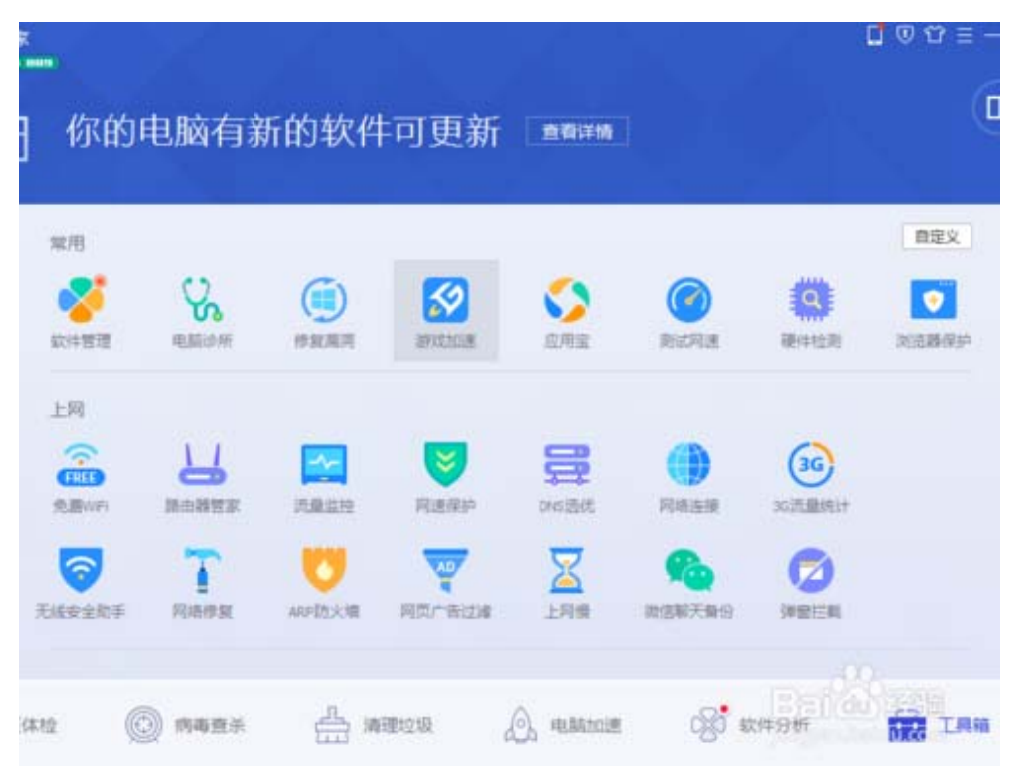

3、系统自动会进入到一个秒表显示中,如下图所示,此时开始会花费一点时间测量网速

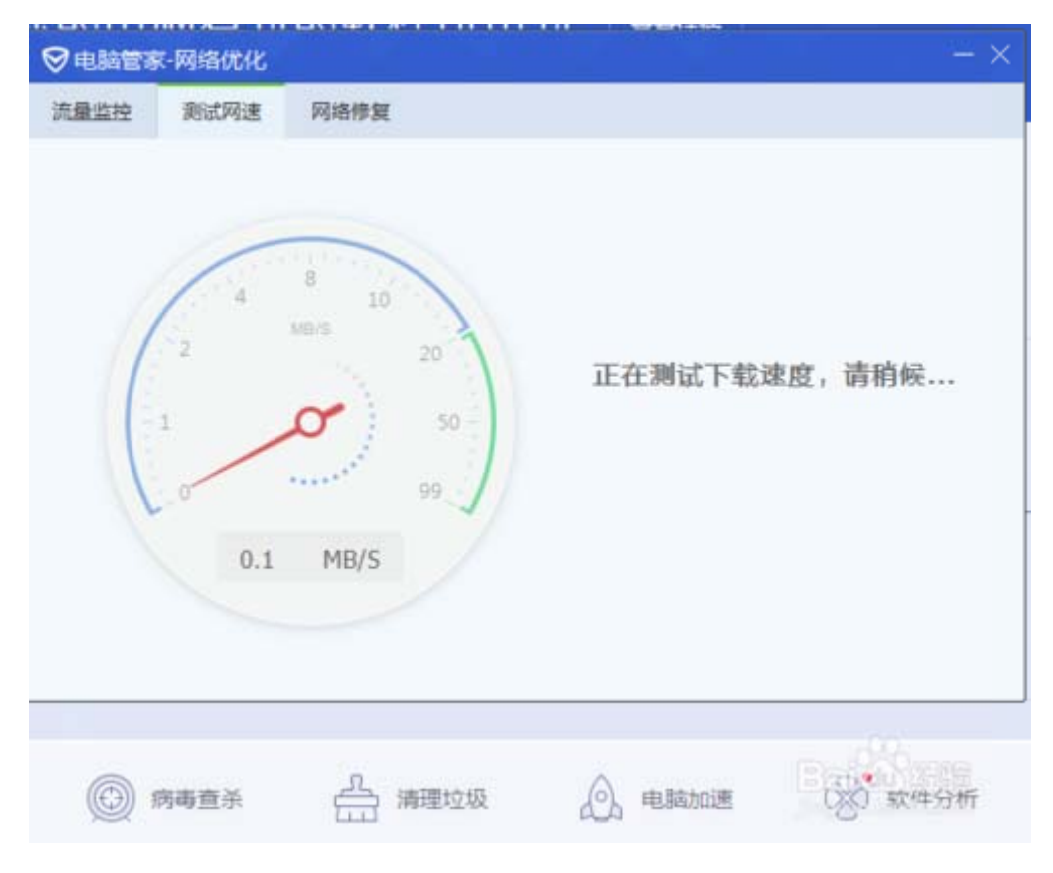

4、注意在测试前最好关闭掉其它应用程序,特别是非常吃带宽的下载和 P2P 类视频程序

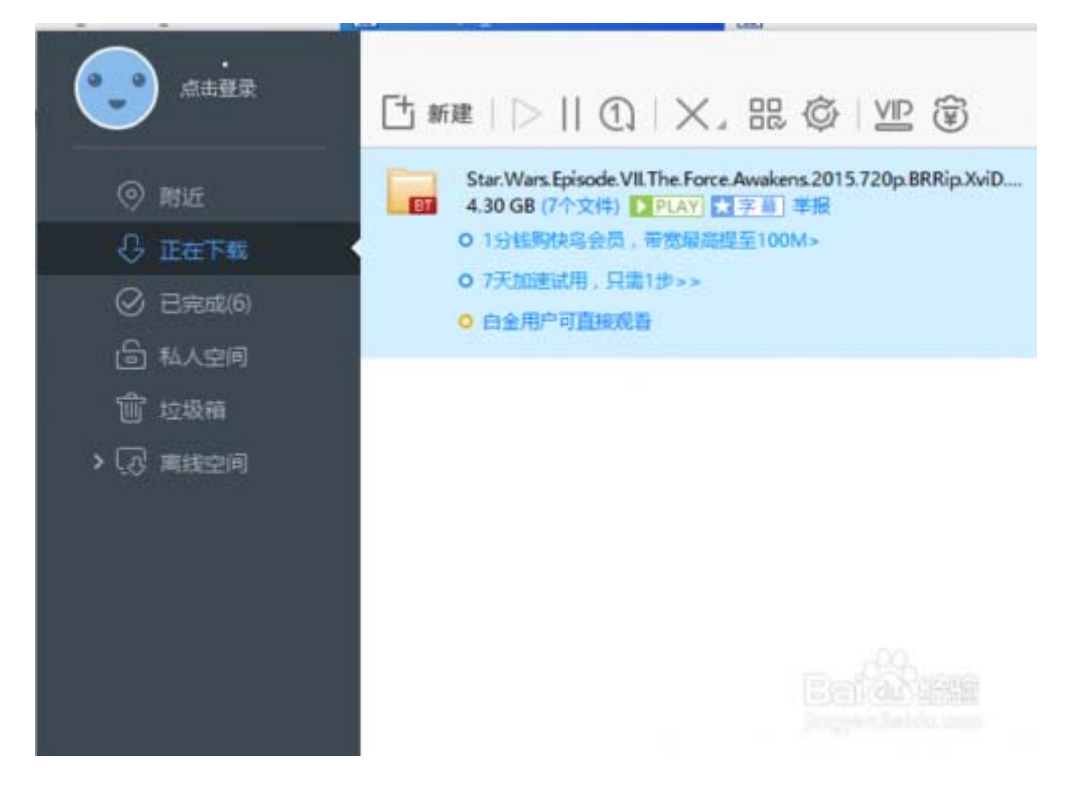

| ▽电脑管部   | 家-网络优化                  |                                      |             | $- \times$ |
|---------|-------------------------|--------------------------------------|-------------|------------|
| 流量监控    | 测试网速                    | 网络修复                                 |             |            |
| T I I I | 4<br>2<br>1<br>0<br>0.1 | 8 10<br>seeve 20<br>50<br>99<br>MB/S | 正在测试下载速度,请稍 | 唼          |
| 0       | 病毒查杀                    | <u>유</u> 清理垃圾                        |             | 24年分析      |

5、如下图所示,如开着其它下载程序,可能导致无法正常测试网速,并出现报错页面。

6、最终的带宽测试可以参考,因为受家里同时上网设备数、电脑上运行的程序、网络质 量等多重影响,所以在空闲时测比较准。

| 7 电脑管容 | 家-网络优化<br>测试网速                         | 网络修复                                                                                    |
|--------|----------------------------------------|-----------------------------------------------------------------------------------------|
|        | I H IIIIIIIIIIIIIIIIIIIIIIIIIIIIIIIIII | 您相当于处在1M带宽下,感觉整个人都萌萌跶 重新测试<br>运营商:<br>地理位置:浙江省杭州市 IP地址:<br>下载速度:126.3KB/S 上传速度:94.1KB/S |
|        |                                        | 想电脑更快?来试试 清理垃圾                                                                          |